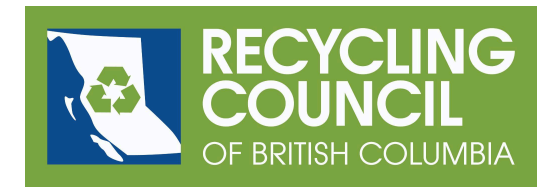

## **Member Login and Payment Instructions**

RCBC is using a new platform called Membership Works for managing our members. We're finding it quite easy to use, and we hope you do too!

The first time you use this system to make a payment, you'll have to request a new password before you log in.

1. Follow this link: <u>https://rcbc.ca/manage-account</u> and you'll see this page.

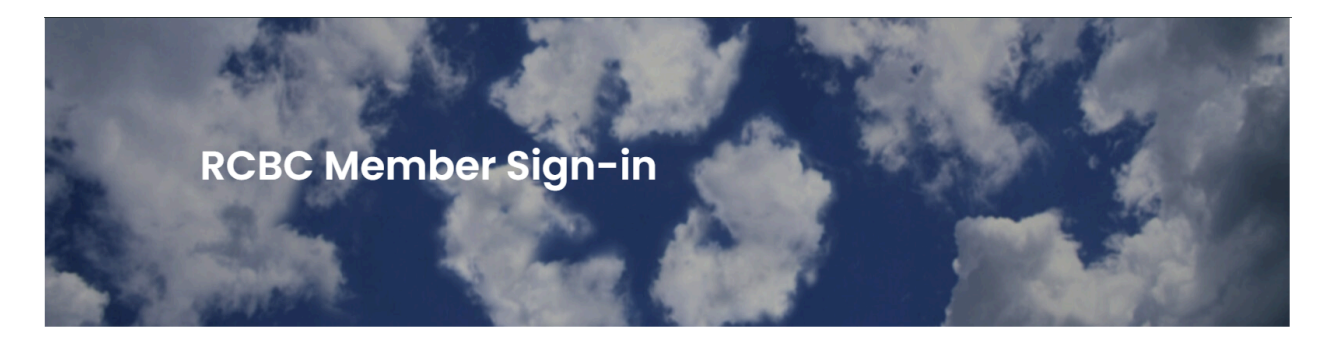

Sign in here to access your member profile, make membership payments, and update your information.

If this is your first time accessing this member sign-in, please request a password using the "Request Password" option.

## Thank you for being a member!

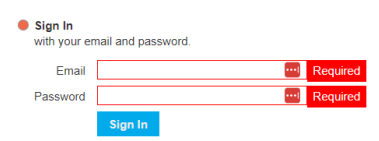

 Request Password We will email you a new password so you can access your account.

𝔅 (604) 683-6009
 ⊠ rcbc@rcbc.ca
 ☑ www.rcbc.ca

& #10-119 West Pender St. Vancouver, BC V6B 1S5 Canada

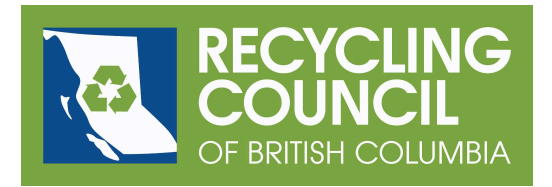

2. Click on the radio button for "Request Password"

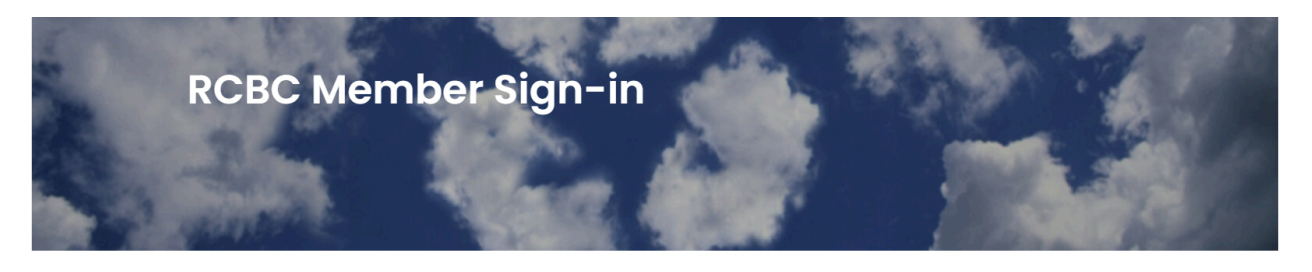

Sign in here to access your member profile, make membership payments, and update your information.

If this is your first time accessing this member sign-in, please request a password using the "Request Password" option.

| 0 | Sign In<br>with yo                                                               | ur email and password. |   |          |  |  |  |  |
|---|----------------------------------------------------------------------------------|------------------------|---|----------|--|--|--|--|
| • | Request Password<br>We will email you a new password so you can access your acco |                        |   |          |  |  |  |  |
|   | Email                                                                            |                        | 1 | Required |  |  |  |  |
|   |                                                                                  | Request Password       |   |          |  |  |  |  |

Thank you for being a member!

3. Enter your email address in the Email field. Note that this has to be the email address we're using for your account; it has to be the email address at which you received your notification. If you need to change that email address, please be in touch at <a href="mailto:members@rcbc.ca">members@rcbc.ca</a>. Click the Request Password button.

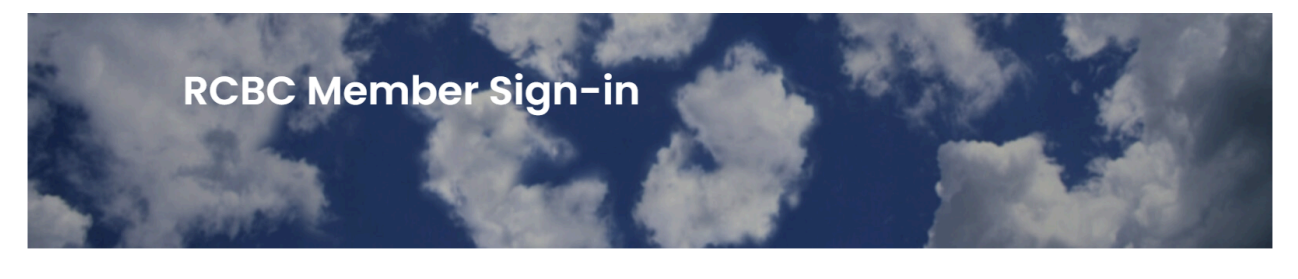

Sign in here to access your member profile, make membership payments, and update your information.

If this is your first time accessing this member sign-in, please request a password using the "Request Password" option

Thank you for being a member!

An email with your new password is on its way!
If you do not receive the email within a few minutes please check your spam folder
Email
Password
Required
Sign In

5. You will soon receive an email message with your password.

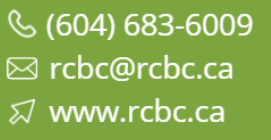

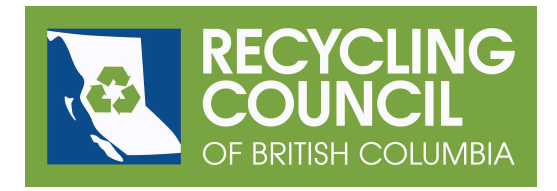

| Your sign-in for Recycling Council of British Columbia Index ×                                                                                                    |   |   |  |  |  |  |  |  |
|----------------------------------------------------------------------------------------------------|---|---|--|--|--|--|--|--|
| r Recycling Council of BC 3:31PM (1 minute ago)                                                                                                    | ¢ | : |  |  |  |  |  |  |
| HelloI Here is the password you requested for your member account with the Recycling Council of BC:<br>If you need any help with your account, please do not hesitate to contact us.<br>https://rcbc.ca<br>Powered by MembershipWorks |   |   |  |  |  |  |  |  |

- 6. Go back to the login tab you left open. Copy and paste the password into the Password field. Click the Sign In button.
- 7. The first page shows your contact information and payment options.

𝔅 (604) 683-6009
 ⊠ rcbc@rcbc.ca
 ☑ www.rcbc.ca

& #10-119 West Pender St. Vancouver, BC V6B 1S5 Canada

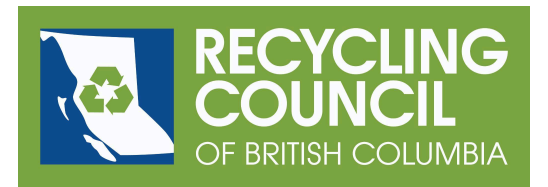

| About          | Profile A                    | Additional  | Deal                              | History     | Sign Out |  |
|----------------|------------------------------|-------------|-----------------------------------|-------------|----------|--|
|                |                              |             |                                   |             |          |  |
| Orga           | nization name                |             |                                   |             | 1        |  |
| Name           |                              | Test Mem    | iber 3                            |             |          |  |
| Contact Person |                              | If applical | ble                               |             |          |  |
| Address        |                              |             |                                   |             |          |  |
| Email          |                              | City, state | City, state/province, postal code |             |          |  |
|                |                              | jhelman@    | )rcbc.ca                          |             |          |  |
|                | Phone                        |             |                                   |             |          |  |
|                | Fax                          |             |                                   |             |          |  |
|                | Password                     | Change      |                                   |             |          |  |
|                | 1 0350010                    | onungo      |                                   |             |          |  |
|                |                              |             |                                   |             |          |  |
| • te           | est                          |             |                                   |             |          |  |
|                |                              |             |                                   |             |          |  |
|                |                              |             |                                   |             |          |  |
| • T(           | est - manu                   | al          |                                   |             |          |  |
| \$1<br>\$1     | 1 / year<br>1 to renew for p | eriod throu | gh Apr 1,                         | 2025        |          |  |
| PI             | lease <mark>keep an e</mark> | eye on your | email for                         | your invoid | e!       |  |
| O <b>T</b> (   | est - online                 | •           |                                   |             |          |  |
| \$1            | 1 / year                     |             |                                   |             |          |  |
| ⊂ <b>T</b> (   | est - Auton                  | natic Rea   | curring                           | I           |          |  |
| \$1            | i / year                     |             |                                   |             |          |  |

8. You now have three options. You can pay manually (by cheque or with a credit card over the phone) or you can pay online. You can also pay online and have your credit card information stored for automatic billing in the future; this is called Automatic Recurring.

𝔅 (604) 683-6009
 ⋈ rcbc@rcbc.ca
 ⋈ www.rcbc.ca

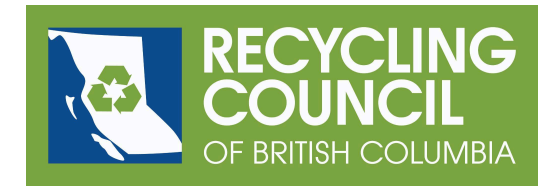

9. If you'd like to pay using a credit card online, click the radio button next to the Online option. The credit card form appears. Simply fill out the required information and click the Save and Continue button. Note that our payments are processed securely using Stripe and that you will immediately receive a receipt via email.

| test                              |                                                             |
|-----------------------------------|-------------------------------------------------------------|
| ○ <b>Test - man</b><br>\$1 / year | ual                                                         |
| \$1 / year<br>\$1 to renew for    | period through Apr 1, 2025                                  |
| \$1 / year                        |                                                             |
| Name on card                      |                                                             |
| Billing address                   |                                                             |
| Credit/debit card                 | City, state/province, postal code<br>Card number<br>MM / YY |

10. If you'd like to pay manually, click the radio button next to the Manual option. If you need an invoice for processing purposes, click on the radio button next to "Email me an invoice for payment." Click the Save and Continue button.

𝔅 (604) 683-6009
 ⋈ rcbc@rcbc.ca
 ⋈ www.rcbc.ca

ය #10-119 West Pender St. Vancouver, BC V6B 1S5 Canada

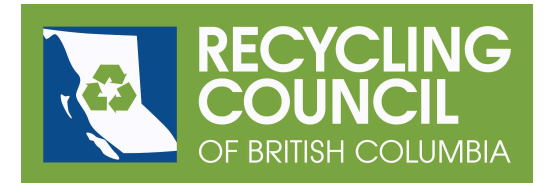

## test

| 🛛 Те  | - manual                                      |
|-------|-----------------------------------------------|
| \$1/  | ear                                           |
| \$1 t | renew for period through Apr 1, 2025          |
| Ple   | e keep an eye on your email for your invoice! |
| ) Te  | - online                                      |
| \$1/  | ear                                           |
| ) Te  | - Automatic Recurring                         |
| \$1/  | ear                                           |
|       |                                               |

Email me an invoice for payment

11. The tab will show you the invoice (and send via email if requested). You can print it if necessary. Follow the instructions on the invoice in order to pay. If you have any questions, please email <u>members@rcbc.ca</u>.

| entre entre entre           |                                   |                                                                    |                                                 |       |                    |        |
|-----------------------------|-----------------------------------|--------------------------------------------------------------------|-------------------------------------------------|-------|--------------------|--------|
| Invoices<br><sub>Date</sub> | Description Amount Status         | Recycling Council of British Columbia<br>Bill to:<br>Test Member 3 | Invoice<br>Date: Jan 25, 2024<br>Invoice #10001 |       |                    |        |
| Jan 25, 2024                | Invoice #10001 \$1 Open           | jneiman@rcbc.ca                                                    |                                                 |       |                    |        |
|                             |                                   | Item Qty                                                           |                                                 | Price | Subtotal<br>\$1.00 |        |
| 1 invoice sele              | cted, total \$1                   | test - Test - manual<br>Apr 1, 2024 - Apr 1, 2025                  | \$1.00                                          |       |                    |        |
|                             |                                   |                                                                    |                                                 |       | Subtotal           | \$1.00 |
|                             |                                   |                                                                    |                                                 |       | Tax                | \$0.00 |
| Name on card                | Test Member 3                     |                                                                    |                                                 |       | Total              | \$1.00 |
| Billing address             |                                   |                                                                    |                                                 |       | Due                | \$1.00 |
|                             | City, state/province, postal code |                                                                    |                                                 |       |                    |        |
|                             | Card number MM /                  | Print Email Close                                                  |                                                 |       |                    |        |

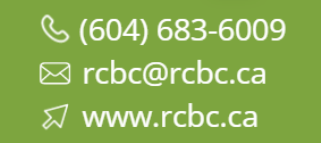

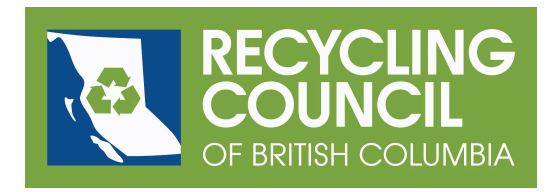

- 12. Note that you can change your password if you'd rather not keep the default. Click on the Change button next to Password in the top box of the About tab. Enter a new password and click the Save and Continue button.
- 13. If you'd like, you can then enter other information about your organization. For example, you can add or modify information in your Profile. You can also see what activities have taken place in History.
- 14. When you are finished, click on the Sign Out tab.
- 15. If you lose or forget your password, you can follow the same instructions again to request a new password.

Email us at <u>members@rcbc.ca</u> with any questions. Thanks for your continued support as a member of RCBC!

𝔅 (604) 683-6009
 ⋈ rcbc@rcbc.ca
 ⋈ www.rcbc.ca

& #10-119 West Pender St. Vancouver, BC V6B 1S5 Canada